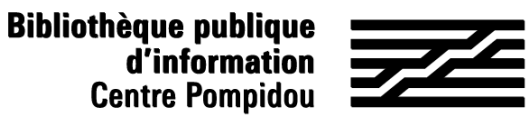

# ¿Cómo acceder de forma remota a Numérique Premium?

¿Quieres consultar libros electrónicos de humanidades desde casa?¡Siga la guía!

### 1. ¡Esperamos verle en la Bpi!

Conéctate a wifi.bpi desde tu tableta, smartphone, portátil o utiliza una de las computadoras de la biblioteca. Entra "Numérique Premium" en el catálogo.

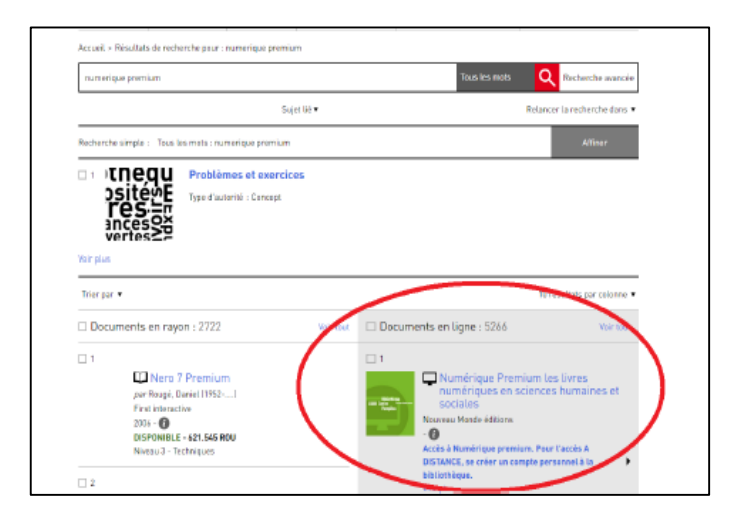

O ve a la sección Bpi en casa, en "Bpi digital".

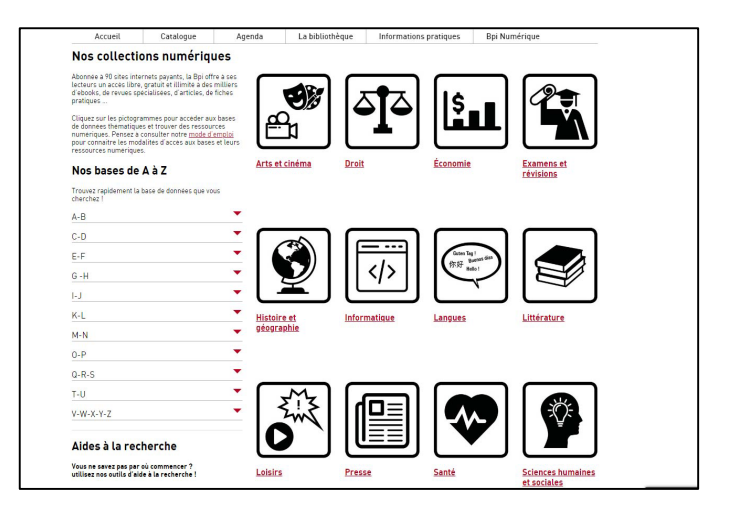

### 2. Crear tu cuenta

En la parte superior derecha de la pantalla de inicio, haz clic en "Crear una cuenta"

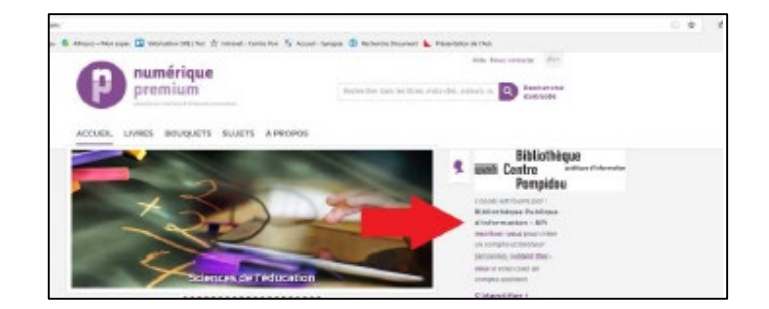

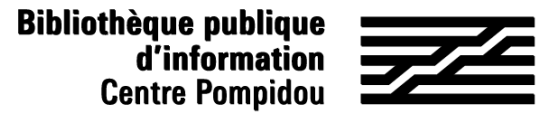

# ¿Cómo acceder de forma remota a Numérique Premium?

### 2. Crear tu cuenta (2)

Llena el formulario de inscripción y luego haz clic en registrarse en la parte inferior (las estrellas rojas indican información obligatoria).

| Actual - Description Individually                                                         |                                                                                | Rente Centre                                                                                                    |
|-------------------------------------------------------------------------------------------|--------------------------------------------------------------------------------|----------------------------------------------------------------------------------------------------|
| Il vour imprimentor sur taribit<br>Mise à Joar de vos courder<br>Inscription individuelle | ion, mont-futtione le tormation tamption taxit douterile<br>names personnelles | Pompidou<br>Lassis en francisco                                                                                                    |
| Non-                                                                                      |                                                                                | Bibliothique Publique                                                                                                    |
| Advantation of the                                                                        | Second .                                                                       | Mapholic used boot and                                                                                                    |
| Confirments and                                                                           | Institution (Institution)                                                      | enconarte attracteur                                                                                                    |
| Eren 1                                                                                    | Transe 1                                                                       | per-based of the second second |
| Test Budden                                                                               | largeniarie all'ene                                                            | congre-centaire                                                                                                    |
| and the second                                                                            | infitzeo (inc.)                                                                | Etaberration +                                                                                                    |
|                                                                                           | address(inc)                                                                   | and the second second se                                                                                                    |
| 170.                                                                                      | letter                                                                         |                                                                                                    |
| 81.1                                                                                      | history .                                                                      |                                                                                                    |
| Forboar                                                                                   | booten la                                                                      | P sole man                                                                                                    |
| Coos porte                                                                                |                                                                                | 🗧 annin akoronak                                                                                                    |
| therithent Administratio                                                                  |                                                                                | the part of the part of t      |
| Vos nom d'utilisateur et mot de                                                           | passe deliversi comparter un militimum de 5 caractéres.                        | <ul> <li>Acobi sacuetti</li> </ul>                                                                                                    |
| New Cargooners,                                                                           |                                                                                |                                                                                                    |
| Not de passe '                                                                            |                                                                                | an overlapping the standard                                                                                                    |
| Plines de securité.                                                                       | Menti d'atilitare suar<br>matricultar de la rives                              | DERMERES NOUVELLES                                                                                                    |
|                                                                                           | children et caractéres                                                         | 1-bit art & Philippints                                                                                                    |
|                                                                                           | spinitum                                                                       | Not importe on Distance in Last of my                                                                                                    |
| Confirmer Not de passe *                                                                  |                                                                                | Daily defeating philips (Wellow)                                                                                                    |
|                                                                                           | J'annepte les tempes et candiliteux *                                          | Do la patiente antipa à Ganarit'                                                                                                    |
|                                                                                           |                                                                                | mondial de tous las arts et proposant                                                                                                    |
|                                                                                           | Enregister                                                                     | hard biochtelse schuligen-gan                                                                                                    |
|                                                                                           |                                                                                | der minningengleim resonanter som                                                                                                    |
|                                                                                           |                                                                                |                                                                                                    |
|                                                                                           |                                                                                |                                                                                                    |
|                                                                                           |                                                                                |                                                                                                    |
|                                                                                           |                                                                                |                                                                                                    |

Se muestra una página de confirmación y recibes un correo electrónico que resume tus identificadores y contraseña. ¡Ya tienes acceso remoto a Numérique Premium!

# <complex-block>

### 3. Acceso 24 horas al día, 7 días de la semana

Para conectarte a Digital Premium, simplemente entra "Numérique Premium" en tu navegador o reutiliza la página "Bpi acceso remoto". En la parte superior derecha de la pantalla de inicio, haz clic en "Crear una cuenta".

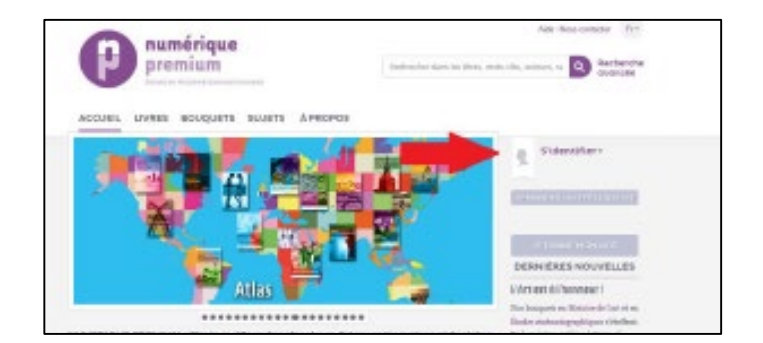

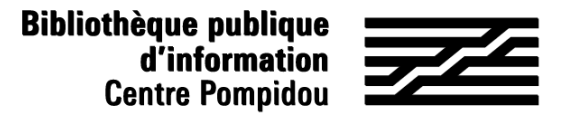

## ¿Cómo acceder de forma remota a Numérique Premium?

### 3. Acceso 24 horas al día, 7 días de la semana (2)

|        |                        | X   |
|--------|------------------------|-----|
|        | IDENTIFIANT            |     |
|        |                        |     |
| DEMAI  | MOT DE PASSE :         |     |
|        |                        | 2   |
|        |                        |     |
|        | oublié                 | don |
| - 14 F | S'Identifler Shibbolet | th  |

Entra tu nombre de usuario y contraseña y haz clic en "Iniciar sesión".

¡Ahora estás conectado de forma remota y puedes leer cientos de libros electrónicos del desde el metro, desde tu cama y hasta en la playa!